# **GTR: Genetic Testing Registry**

Central repository of genetic tests voluntarily supplied by test providers https://www.ncbi.nlm.nih.gov/gtr National Center for Biotechnology Information • National Library of Medicine • National Institutes of Health • Department of Health and Human Services

#### Scope

The Genetic Testing Registry (GTR) is a free online resource that provides centralized access to comprehensive genetic test information voluntarily submitted by test providers. The GTR covers clinical and research tests for heritable and somatic mutations, including pharmacogenetic tests as well as tests using complex arrays and multiplex panels. GTR provides a wide range of information, such as the purpose of the test and its limitations, whether it is a clinical or research test, the testing method(s), and what the test measures. Clinical tests have information on analytical validity, as well as evidence of clinical validity and clinical utility. Percent tests have information on the study and participation requirements. The pare lace

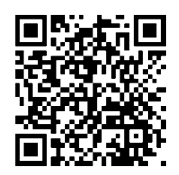

clinical utility. Research tests have information on the study and participation requirements. The name, location, and credentials of laboratories providing the test are displayed. GTR records provide links to context-specific information about conditions, genes, test standards, practice guidelines, and consumer support sites. The primary audience of the initial phase of GTR is the health care community.

### **Data Access**

The GTR homepage (right) is the gateway for accessing the data stored in the registry. It allows the retrieval of information through several different search strategies using tabs (A) above the search box. Users can search by the test name. disease name, trait, drug response, gene symbol, laboratory name, director and staff names, and laboratory location. A tab for GeneReviews, containing reviews on over 600 conditions, enables searching of this key resource directly from the GTR homepage. A set of YouTube video tutorials (B) provides a quick guide on how to search for and submit information to GTR. The homepage also provides links to online documentation (C), the submission portal (D), bulk data downloads (E), and clinical resources (F). The "Locate a Genetics Professional" section (G) provides links to external directory services through which genetic professionals can be located for consultation purposes.

| GTR: GENETIC TESTING REGISTRY                                                                                                    |                                                                                                    |                                                                                                    |  |  |  |  |
|----------------------------------------------------------------------------------------------------|----------------------------------------------------------------------------------------------------|----------------------------------------------------------------------------------------------------|--|--|--|--|
| All GTR Tests Conditions/Phenotypes Genes La                                                                                                    | abs GeneReviews                                                                                                    | A Advanced search for tests                                                                                              |  |  |  |  |
| https://www.ncbi                                                                                                    | .nlm.nih.gov/gtr                                                                                                    | Search All GTR                                                                                                    |  |  |  |  |
| Find all types of GTR records bing tests, conditions/phenotypes, genes, and labs.                                                                                                    |                                                                                                    |                                                                                                    |  |  |  |  |
| IMPORTANT NOTE: NIH does not independently verify information subm<br>misleading. NIH makes no endorsements of tests or laboratories listed in<br>specific questions about a genetic test should contact a health care provi                                                                                                    | itted to the GTR; it relies on sul<br>the GTR. GTR is not a substitu<br>der or a genetics professional.                                                                                                    | bmitters to provide information that is accurate and not te for medical advice. <i>Patients and consumers</i> with       |  |  |  |  |
| Image: Second system       Image: Second system         Image: Second system       Image: Second system         Image: Second | Quick Links         Labs that offer genomic test         Panels with 5 or more gene         Cancer / somatic tests         Single-gene tests (NOT pair         Pharmacogenetic response         Comparative Genomic Hyb         All GTR content         Tell us what other quick links | sting services<br>es including <i>BRCA1</i> and <i>BRCA2</i><br>hels)<br>es and links to those tests<br>ridization tests |  |  |  |  |
| About CTP <sup>®</sup>                                                                                                    | Molecular Resources                                                                                                    |                                                                                                    |  |  |  |  |
| The Genetic Testina Registry (GTR <sup>®</sup> ) provides a central location for<br>voluntary submission of genetic test information by providers. The                                                                                                    | <u>ClinVar</u>                                                                                                    | Information about sequence variation and its                                                                             |  |  |  |  |
| scope includes the test's purpose, methodology, validity, evidence of<br>the test's usefulness, and laboratory contacts and credentials. The<br>overarching goal of the GTR is to advance the public health and                                                                                                    | MedGen                                                                                                    | Information about human disorders and phenotypes<br>having a genetic component, NIH.                                     |  |  |  |  |
| research into the genetic basis of the and disease.                                                                                                    | Genetics & Medicine                                                                                                    | NCBI's molecular medicine databases and tools, NIH.<br>See tips.                                                         |  |  |  |  |
| GTR News                                                                                                    | Clinical Pesources                                                                                                    |                                                                                                    |  |  |  |  |
| GTR Information at NIH Office of the Director<br>GTR in the community<br>Contact us and provide feedback                                                                                                    | <u>GeneReviews</u>                                                                                                    | Clinical information on genetic conditions, University of Washington. See NCBI's <u>Advanced Search</u> .                |  |  |  |  |
|                                                                                                    | MedGen                                                                                                    | Medical genetics conditions, clinical features, practice<br>guidelines, hierarchies and more, NIH.                       |  |  |  |  |
| Submitting Information to CTR                                                                                                    | OMIM                                                                                                    | Online Mendelian Inheritance in Man, Johns Hopkins                                                                       |  |  |  |  |
| <u>Code of Conduct</u>                                                                                                    | <u>Orphanet</u>                                                                                                    | Rare diseases and orphan drugs, European consortium.                                                                     |  |  |  |  |
| <u>Access the Submission user interface</u>                                                                                                    | NHGRI Talking Glossary                                                                                                    | Genetic terms, images and animation, NIH.                                                                                |  |  |  |  |
| Files Available for Dour                                                                                                    | Locate a Genetics Pro                                                                                                    | fessional                                                                                                    |  |  |  |  |
| List of files                                                                                                    | ACMG Genetics Clinics                                                                                                    | American College of Medical Generals and Genomics                                                                        |  |  |  |  |
| Field Definitions pdf   Word                                                                                                    | NSGC Directory                                                                                                    | National Society of Genetic Counselors directory.                                                                        |  |  |  |  |
|                                                                                                    | NCI Cancer Genetics<br>Services Directory                                                                                                    | National Cancer Institute directory of professionals who provide cancer genetics services.                               |  |  |  |  |
|                                                                                                    | ABMGG Directory                                                                                                    | American Board of Medical Genetics and Genomics<br>directory of board-certified geneticists.                             |  |  |  |  |
|                                                                                                    | ABGC Directory                                                                                                    | American Board of Genetic Counseling directory of<br>board-certified genetic counselors.                                 |  |  |  |  |
|                                                                                                    | Consumer Resources                                                                                                    |                                                                                                    |  |  |  |  |
|                                                                                                    | Genetics Home Reference                                                                                                    | Consumer-friendly information about genetic variation<br>and human health, NIH.                                          |  |  |  |  |
|                                                                                                    | <u>Office of Rare Diseases</u><br><u>Research</u>                                                                                                    | Rare diseases information for patients, families,<br>healthcare providers, researchers, educators<br>and students, NIH.  |  |  |  |  |

deficient

Tests Gene GeneReviews

Advanced search for tests

at the top (not shown) can be used to edit

an existing search or start a new one.

Page 2

NCBI Handout Series | GTR: Genetic Testing Registry | Last Updated on September 15, 2015

EDS VI

EHLERS-DANLOS SYNDROME, OCULAR-SCOLIOTIC TYPE

EHLERS-DANLOS SYNDROME TYPE VI

GTR: Genetic Testing Registry

#### Navigating among different categories

The GTR web site provides a portal for medical genetics information which can be displayed in different formats, such as condition/disease-specific reports, test details, laboratory summaries, and gene-specific reports. This approach makes it easy to display key information and to quickly navigate to a specific category of information. A GTR-registered test for warfarin response (<u>http://www.ncbi.nlm.nih.gov/gtr/tests/500237</u>) is shown below.

| <u>Morforin</u>                                                                                          | Tests > Warfa                                    | rin Sensitivit                  |                                     | /KORC1) 3 Mutat                         | ions                               |                                                                                                    |                                                                                         |      |  |
|----------------------------------------------------------------------------------------------------|--------------------------------------------------|---------------------------------|-------------------------------------|-----------------------------------------|------------------------------------|----------------------------------------------------------------------------------------------------|-----------------------------------------------------------------------------------------|------|--|
| Variani<br>Dinical test<br>Offered by A                                                                  | of or <u>Warfarin</u><br>RUP Laboratorio         | response<br>es, Molecula        | r Genetics                          | Performance                             | GTR Test IE<br>La:                 | Contractions of the second second sec | Reviews<br>Medical Genetics Summanes.<br>PLoS Currents, 2010<br>PubMed Clinical Queries |      |  |
|                                                                                                    |                                                  |                                 |                                     | Characteristics                         | _                                  | Contact                                                                                                    | Rapid ACCE 2008                                                                         |      |  |
|                                                                                                    | 0                                                |                                 | $\mathbf{X}$                        |                                         | Test order                         | r code 🥝 : 0051370                                                                                                    | Reviews in PubMed                                                                       |      |  |
| Warfarin Se                                                                                              | e 🥶<br>Ansitivity (CYP2                          | C9 & VKOR                       | C1) 3 Mutation                      |                                         |                                    |                                                                                                    |                                                                                         |      |  |
| Purpose                                                                                                  | of the test 2                                    |                                 |                                     | Summan                                  | of what is te                      | sted                                                                                                    | Suggested reading                                                                       | P    |  |
| This is a cli                                                                                            | inical test inten                                | ded fo                          | Drug Response                       | 2 genes a                               | nd variants. Clic                  | k Methodology tab                                                                                                    | Suggested reading                                                                       |      |  |
|                                                                                                    |                                                  |                                 | · ·                                 | for more in                             | nformation.                        |                                                                                                    | Fulle, 2015                                                                             |      |  |
| Condition                                                                                                | 0                                                |                                 |                                     | Genes                                   |                                    |                                                                                                    | wanannDosing.org                                                                        |      |  |
| 1 condition<br>Warfarin res                                                                              | tested. Click <u>In</u><br>sponse <mark>,</mark> | dication tab f                  | for more inform                     | ation. <u>CYP2C9</u> (<br><u>VKORC1</u> | 10q23.33)<br>(16p11.2)             |                                                                                                    | Clinical resources                                                                      |      |  |
| Methodol                                                                                                 | ogy 📀                                            |                                 |                                     |                                         |                                    |                                                                                                    | DharmCKB                                                                                |      |  |
| Molecular Genetics                                                                                       |                                                  |                                 |                                     |                                         |                                    |                                                                                                    | Clinicaltrials dov                                                                      |      |  |
| T Targe                                                                                                  | ted variant anal                                 | ysis PCF<br>Hyb                 | R/DNA<br>pridization/Elect          | rochemical Detec                        | tion                               |                                                                                                    | Practice guidelines                                                                     |      |  |
| Clinical                                                                                                 |                                                  |                                 |                                     |                                         |                                    |                                                                                                    | CPIC 2011                                                                               |      |  |
| About 40%                                                                                                | of dose vanan                                    | e could be e                    | explained taking                    | into consideratio                       | n both VKORC                       | 1 and CYP2C9 genetic                                                                                                    | Daily Med Drug Label 2010                                                               |      |  |
| polymorphis                                                                                              | sms. Warfarin c                                  | oncentration                    | s reach steady                      | state in 3-5 days                       | if a patient doe                   | s not carry CYP2C9*2                                                                                                    | NACB, 2010                                                                              |      |  |
| or CYP2C9                                                                                                | *3, 6-9 days if a                                | a patient carr                  | ies one CYP2C                       | 9*2 or one CYP2                         | C9*3 variant, an                   | id >10 days if the                                                                                                    | ACMG, 2008                                                                              |      |  |
| actual clinic                                                                                            | al performance                                   | of warfarin v                   | will depend on a                    | ther genetic and                        | non-genetic fact                   | tors.                                                                                                    |                                                                                         |      |  |
| <u>Citation</u>                                                                                          | IS                                               |                                 |                                     | -                                       |                                    |                                                                                                    | Molecular resources                                                                     |      |  |
| Clinical u                                                                                               | tility 🥝                                         |                                 |                                     |                                         |                                    |                                                                                                    | OMIM                                                                                    |      |  |
| Not provided                                                                                             |                                                  |                                 |                                     |                                         |                                    | RefSegGene                                                                                                    |                                                                                         |      |  |
| Testing s                                                                                                | trategy 😧                                        |                                 |                                     |                                         |                                    |                                                                                                    | View CYP2A6 variations in Clir                                                          | nVa  |  |
| The three variants are tested simultaneously.                                                            |                                                  |                                 |                                     |                                         |                                    | View CYP2C9 variations in ClinVa                                                                                                    |                                                                                         |      |  |
| How to or                                                                                                | der 😢 🦳                                          |                                 | ,                                   |                                         | $\mathbf{\nabla}$                  |                                                                                                    | View F9 variations in ClinVar                                                           |      |  |
| Please visit http://w Duplab.com/genetics for complete list of ARUP genetic tests, patient history forms |                                                  |                                 |                                     | View VKORC1 variations in ClinV         |                                    |                                                                                                    |                                                                                         |      |  |
| and genetic<br>ARUP test-                                                                                | counselors cor<br>requisition form               | ntacts. Conta<br>s. For additio | act your hospita<br>onal assistance | l or reference lab<br>, contact an ARU  | pratory sendout<br>P genetic couns | department to obtain<br>selor at                                                                                                    | Coriell Institute for Medical Res                                                       | earo |  |
| Order URL                                                                                                | 2 : <u>http://www</u>                            | .aruplab.com                    | n/guides/ug/test                    | <u>s/0051370.jsp</u> മ്                 |                                    |                                                                                                    | Consumer resources<br>Genetic Alliance                                                  | 6    |  |
| Customer                                                                                                 | tation-specific/                                 | Carrier testin                  | a                                   |                                         |                                    |                                                                                                    | ModlinoPlus                                                                             |      |  |

As a GTR-registered entry, this test is assigned an accession and version (A), which uniquely identifies it and its subsequent updates. The default display shows the overview of the test, describing the condition and genes involved (B), reported clinical validity (C), and how to order the test (D) from the laboratory. Context-sensitive links (E) relevant to this test are grouped into different categories and shown in the righthand column. Other available information is organized under remaining tabs (F). For example, the "Methodology" tab (G) provides the details about the methods and targets on which the test is based.

| Overview                                                                                           | How To Orde        | er Indication                                  | Methodology                                                                                                    | Performance<br>Characteristics                                                                                                    | Interpretation                                     | Laboratory<br>Contact                                       |                            |                          |                   |
|----------------------------------------------------------------------------------------------------|--------------------|------------------------------------------------|----------------------------------------------------------------------------------------------------|----------------------------------------------------------------------------------------------------|----------------------------------------------------|-------------------------------------------------------------|----------------------------|--------------------------|-------------------|
| Methodology 2                                                                                      |                    |                                                |                                                                                                    |                                                                                                    | Test comment 🛛                                     |                                                             |                            |                          |                   |
| Molecular Genetics<br>Targeted variant analysis PCR/DNA Hybridization/Electrochemical<br>Detection |                    |                                                | The common CYP2C9 gene mutations (*2 and *3) with the VKORC1 gene promoter mutation (c1639G>A), are estimated to account for 40 percent of the variability in therapeutic warfarin dose. |                                                                                                    |                                                    |                                                             |                            |                          |                   |
| Test development 2                                                                                 |                    |                                                |                                                                                                    |                                                                                                    |                                                    |                                                             |                            |                          |                   |
| Genes Filter:                                                                                      |                    |                                                |                                                                                                    | FDA-reviewed (has FDA test name)                                                                                                    |                                                    |                                                             |                            |                          |                   |
| Gene                                                                                               |                    | Allele                                         |                                                                                                    | HGVS                                                                                                    |                                                    | lo                                                          | lentifier                  | Condition                |                   |
| CYP2C9                                                                                             | <u>(10q23.33)</u>  | 33) NM_000771.3(CYP2C9):c.430C>T (p.Arg144Cys) |                                                                                                    | NM_000771.3:c.430C>T<br>NG_008385.1:g.8633C>T<br>NP_000762.2:p.Arg144Cys<br>NC_000010.11:g.94942290C>T<br>NC_000010.10:g.96702047C>T   |                                                    | /s<br>00C>T<br>17C>T                                        | <u>s1799853</u>            | Warfarin response        |                   |
| CYP2C9                                                                                             | <u>(10q23.33)</u>  | ) NM_000771.3(CYP2C9):c.1075A>C (p.Ile359Leu)  |                                                                                                    | NM_000771.3:c.1075A>C<br>NG_008385.1:g.47639A>C<br>NP_000762.2:p.IIe359Leu<br>NC_000010.11:g.94981296A>C<br>NC_000010.10:g.96741053A>C |                                                    | C<br>C<br>J<br>06A>C<br>53A>C                               | <u>s1057910</u>            | <u>Warfarin response</u> |                   |
| VKORC                                                                                              | <u>l (16p11.2)</u> | NM_024006.4(                                   | VKORC1):c163                                                                                                    | 9G>A                                                                                                    | NM_024006<br>NM_024006<br>NC_000016.<br>NC_000016. | .4:c226-1413<br>.4:c1639G>/<br>10:g.3109636<br>9:g.31107689 | 3G>A<br>A<br>68C>T<br>9C>T |                          | Warfarin response |

## Information on testing laboratories

Laboratory-specific pages in GTR display the contact information (A), the tests (B), and services (C) offered by the laboratory. Laboratories may also choose which staff members they want to show publicly in the GTR (**D**). GTR links to specific laboratories can be bookmarked (E). My NCBI enables selection of preferred labs (F) to customize the view of preferred labs and their available tests.

# Submit test information to GTR

GTR accepts laboratory and test submissions via the My NCBI. Detailed instructions are available at www. gtr/docs/submit/. A range of tools, provided to simplif process, includes features such as:

- Online form-based editing of laboratory informati research tests, with updates going public within 2
- Bulk uploading clinical test files in spreadsheet for
- Fully automatic XML submission

The system has been designed to minimize burden t extensive use of menus, "type ahead" functionality, a allow cut-and-paste of information from existing sources. Where possible, fields are automatically populated for the

| Laboratory for Molecular Medicine, LMM<br>Laboratory for Molecular Medicine (Partners HealthC<br>Personalized Medicine)<br>65 Landsdowne Street<br>Cambridge, Massachusetts, United States 02139-42<br>Phone: 617-768-8500<br>Fax: 617-768-8513<br>Email: Imm@partners.org<br>Website: http://www.partners.org/personalizedmedici | A<br>A<br>A<br>A<br>A<br>A<br>A<br>A<br>A<br>A<br>A<br>A<br>A<br>A                                                                                                    |  |  |  |  |
|----------------------------------------------------------------------------------------------------|----------------------------------------------------------------------------------------------------|--|--|--|--|
| Personnel                                                                                                    | Conditions and tests                                                                                                    |  |  |  |  |
| Director: Heidi Rehm, PhD, FACMG, Lab Director<br>Phone: 617-768-8576<br>Fax: 617-768-8513<br>Email: <u>hrehm@partners.org</u>                                                                                                    | 386 conditions/phenotypes with 47 tests         Enter text to narrow down the list         Autosomal recessive cutis lava type 18         2 tests                                                                                                    |  |  |  |  |
| Director: Scott Weiss, MD, Lab Director<br>Phone: 617-768-8500<br>Email: <u>scott.weiss@channing.harvard.edu</u>                                                                                                    | Autosomal recessive cuts laxa type ID     2 tests       Autosomal recessive cuts laxa type IA     2 tests       Baraitser-Winter Syndrome 2     1 test                                                                                                    |  |  |  |  |
| Clinical Testing Assistant, , Laboratory Contact<br>Phone: 617-768-8500<br>Fax: 617-768-8513<br>Email: <u>Imm@partners.org</u>                                                                                                    | Bartter syndrome type 4     1 test       Becker muscular dystrophy     3 tests       Benign scapuloperoneal muscular dystrophy     4 tests                                                                                                    |  |  |  |  |
| Sami Amr, PhD, FACMG, Lab Associate Director<br>Phone: 617-768-8500<br>Fax: 617-768-8513<br>Email: <u>samr@partners.org</u>                                                                                                    | List of services     C     C |  |  |  |  |
| Phone: 617-768-8555<br>Fax: 617-768-8513<br>Email: <u>mwdillon@partners.org</u>                                                                                                    | Whole Genome Sequencing  List of certifications/licenses                                                                                                    |  |  |  |  |
| ubmissions via the web, through<br>available at <u>www.ncbi.nlm.nih.gov/</u><br>provided to simplify the registration<br>aboratory information, clinical and                                                                                                    | Certifications<br>CLIA ②, Number: 22D1005307, Expiration date: 2016-07-01<br>Licenses<br>MD - Maryland Department of Health and Mental Hygiene DHMH,<br>Number: 1200, Expiration date: 2015-06-30<br>PA - Pennsylvania Department of Health PADOH, Number:<br>033982, Expiration date: 2015-08-15                                        |  |  |  |  |
| joing public within 24 to 48 hours<br>is in spreadsheet format                                                                                                    | Participation in external programs Standardization programs Locus spectre Databases                                                                                                    |  |  |  |  |
| minimize burden to submitters, with<br>ead" functionality, and text fields to                                                                                                    | Data exchange Programs     ICCG (International Collaboration for Clinical Genetics) -                                                                                                    |  |  |  |  |

Previously ISC · Locus-specific Databases

submitter. For example, once a disease condition for which a test is used is completed, disease identifiers, synonyms, acronyms and disease types related to the condition are automatically populated for review. In addition, test data identical for all tests in the lab's menu can be entered in the "Default parameters" section of the lab record to enable the system to pre-populate them for new tests being registered. Bulk submission of data is useful for providing information on multiple genetic tests and/or multiplex panel tests.

GTR Home > Laboratories > Laboratory for Molecular Medicine

Personnel

Laboratory for Molecular Medicin

Submission templates are available online (ftp.ncbi.nlm.nih.gov/pub/GTR/submission templates/) and in your lab's submission overview page. GTR provides information about the test provider as well as the availability, accuracy, validity and usefulness of each test, therefore a minimal set of fields are required for all submissions. The complete list of optional and minimal fields being requested for clinical tests is posted online (www.ncbi.nlm.nih.gov/gtr/docs/ fieldrequirements/). About half of the minimal fields describe the laboratory, e.g., name, contacts, and are completed once. Research tests, i.e. tests that are performed for the purpose of contributing to generalizable knowledge or for a laboratory to generate data in order to make technical improvements to a test, require information about the condition(s), test target(s) and methodologies as well as information about the study and researchers. Minimal fields are clearly marked for easy entry with an orange asterisk in the submission user interface.

#### Contact

GTR welcomes feedback from the user community! Questions and comments specific to GTR, as well as listserv subscription requests should be sent to: gtr@ncbi.nlm.nih.gov